dios MP

## Neue Hersteller anlegen

Ein neuer Hersteller wird über den Button Neu angelegt.

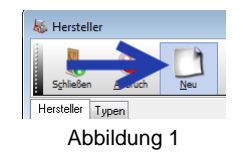

## Aufnahmedatum

Direkt öffnet sich die Datenmaske für den neuen Hersteller. Hier wird direkt das Tagesdatum als *Aufnahmedatum* eingetragen (in untenstehender Abbildung mit einem Pfeil versehen).

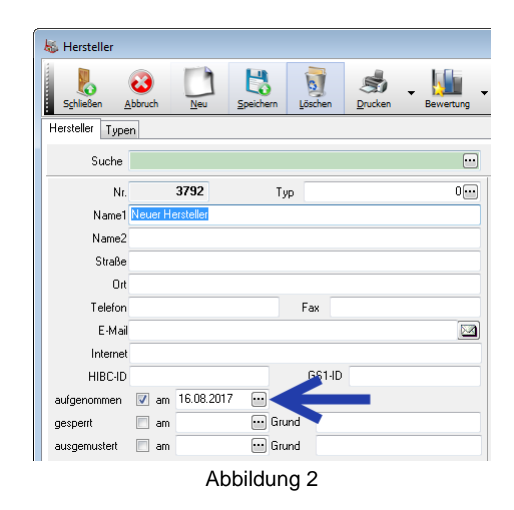

Über den *Drei-Punkt*-Button lässt sich das Datum in der gewohnten Kalenderblattdarstellung anpassen. Bestätigen Sie es über den *grünen Haken*-Button.

| aufgenommen  | 🔽 am    | 01.03. | 2016 | •••  |    |    |      |    |
|--------------|---------|--------|------|------|----|----|------|----|
| gesperrt     | 📃 am    | V      | 0    | März |    | •  | 2016 | •  |
| ausgemustert | 📃 am    | Мо     | Di   | Mi   | Do | Fr | Sa   | So |
|              |         | -      | 1    | 2    | 3  | 4  | 5    | 6  |
|              |         | 7      | 8    | 9    | 10 | 11 | 12   | 13 |
| Nr.          | HIBC-ID | 14     | 15   | 16   | 17 | 18 | 19   | 20 |
| 1883         | H707    | 21     | 22   | 23   | 24 | 25 | 26   | 27 |
| 1884         | M095    | 28     | 29   | 30   | 31 |    |      |    |
| 1885         | H653    |        |      |      |    |    |      |    |
| 1886         | H558    |        |      |      |    |    |      |    |
| 1887         | H559    | Heute  |      |      |    |    |      |    |
|              | A       | ۱bbi   | ldu  | ng 3 | 3  |    |      |    |

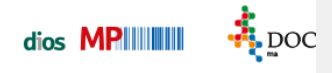

## Herstellerdaten

Ein *Hersteller* wird mit Adressdaten gespeichert, sinnvoll sind hier die Eingaben der *Internetadresse* und der *E-Mail-Adresse*, um z.B. Produktinfos oder Sicherheitsdatenblätter einzusehen bzw. anzufordern.

Speichern Sie die getätigten Eingaben. Anschließend werden in der rechten Fensterhälfte einige Unterregister zu dem in der Datenmaske aufgerufenem *Hersteller* dargestellt.

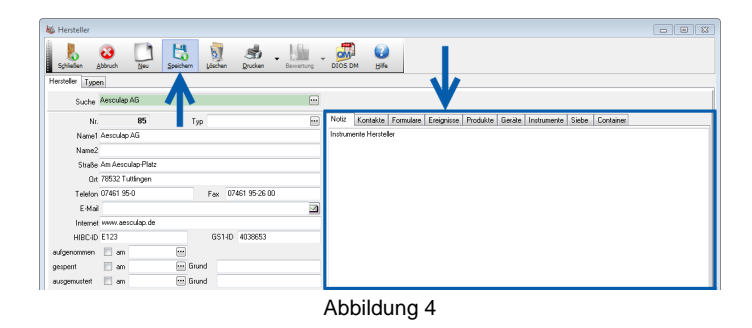

## Ungenutzte Herstellerdaten

Einmal *verwendete* Hersteller sollten nie gelöscht werden, da die vollständige Dokumentation dann nicht mehr gewährleistet wäre. Ein *Hersteller* kann aber *gesperrt* oder *ausgemustert* werden. Geben Sie hier ggf. ein *Datum* und einen *Grund* an.

| gesperrt     | 📃 am | 🚥 Grund     |  |
|--------------|------|-------------|--|
| ausgemustert | 📰 am | 🚥 Grund     |  |
| -            |      | Abbildung 5 |  |